クイックインストールガイド

プリンタ概要

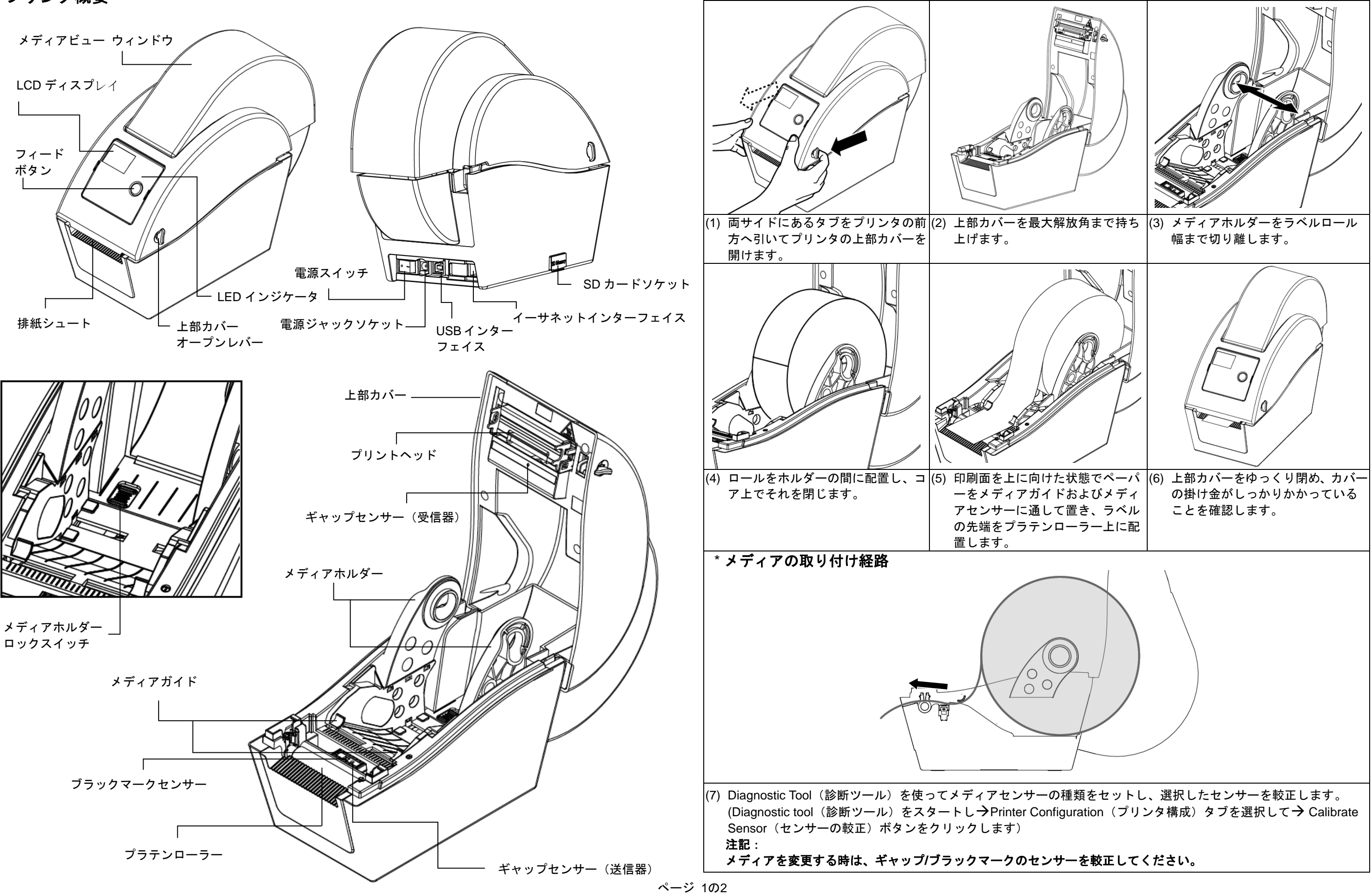

メディアの 取り付け

\*本プリンタの詳細情報および機能については、CDディスク内の「取扱説明書」をご覧ください。 \* プリンタ電源スイッチを OFF(オフ)にしてから、電源コードをプリンタの電源ジャックに差し込んでください。 \* 仕様、アクセサリ、部品およびプログラムは事前の通知なしに変更されることがあります。

## (1) フィードラベル

プリンタの用意ができたら、ボタンを押して1つのラベルを次のラベルの先頭に送り込みます。

## (2) 印刷ジョブの一時停止

プリンタの印刷中にボタンを押すと、印刷ジョブが一時停止します。プリンタが一時停止すると LED が緑に点滅しま す。ボタンを再び押すと、印刷ジョブが継続されます。

## 診断ツール

Diagnostic Utility(診断ユーティリティ)は、ユーザーがプリンタの設定やステータスの検索、プリンタ設定の変更、グ ラフィックやフォント、ファームウェアのダウンロード、プリンタのビットマップフォントの作成、追加のコマンドの プリンタへの送信などを実行できるツールボックスです。この便利なツールを使うと、プリンタのステータスや設定を 探ったり、プリンタのトラブルを解決することができます。 |注記: このユーティリティはプリンタファームウェア V6.00 以降のバージョンで動作します。

診断ツールの開始:

(1) Diagnostic(診断)ツールアイコンをダブルクリックすると、 🎒 DiagToolexe ソフトウェアが起動します。

(2) Diagnostic(診断)ユーティリティには4つの機能(Printer Configuration(プリンタ構成)、File Manager(ファイ ルマネージャー)、Bitmap Font Manager (ビットマップフォントマネージャー)、Command Tool (コマンドツール)) が含まれます。

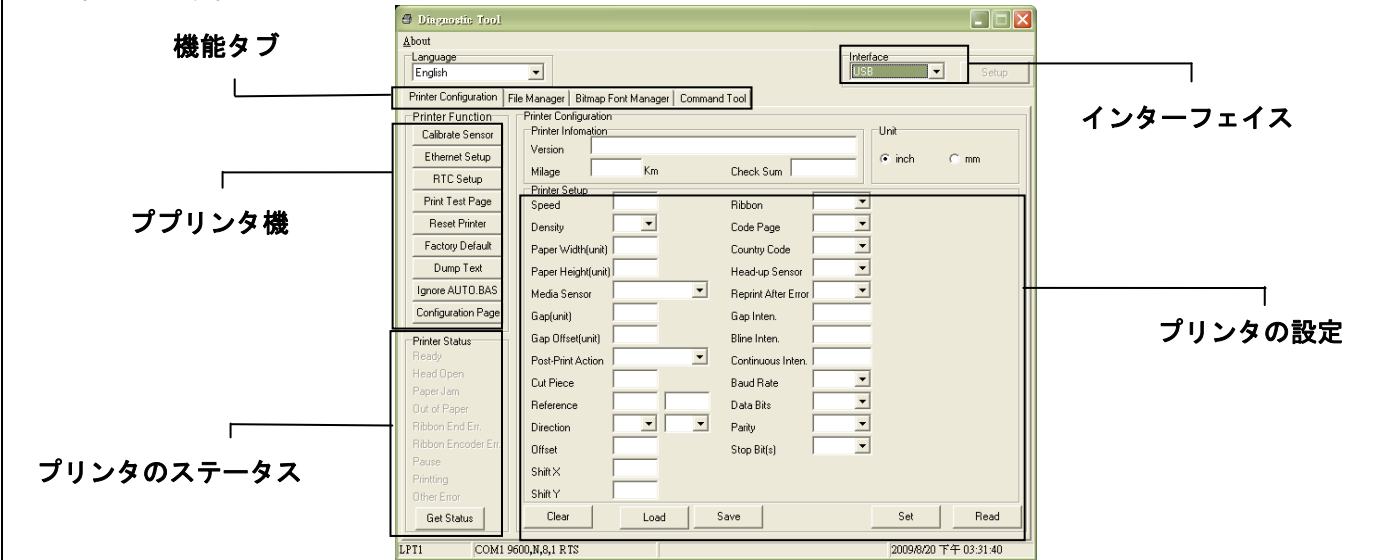

(3) Printer Function Group(プリンタ機能グループ)の詳細機能は以下のとおりです。

| Dvinter Evention   | 機能           | 説明                              |
|--------------------|--------------|---------------------------------|
| Printer Function   | センサーの較正      | Printer Setup(プリンタの設定)グループメディアセ |
| Calibrate Sensor   |              | ンサー欄に指定されたセンサーを較正します            |
| Ethernet Setup     | ノーサクットの部ウ    | IP アドレス、サブネットマスク、オンボードのイーサ      |
| BTC Setup          | イーリネットの設定    | ネット用ゲートウェイを設定します                |
|                    | RTC 設定       | プリンタのリアルタイムクロックと PC を同期します      |
| Print Test Page    | テストページの印刷    | テストページを印刷します                    |
| Reset Printer      | プリンタのリセット    | プリンタを再起動します                     |
| Factory Default    | 工場出荷時のデフォ    | プリンタを初期化し、設定を工場出荷時のデフォルト        |
| Dump Text          | ルト           | 値に復元します。                        |
| Ignore AUTO.BAS    | テキストのダンプ     | プリンタダンプモードを起動します。               |
| Configuration Page | AUTO.BAS の無視 | ダウンロードされた AUTO.BAS プログラムを無視し    |
| coninguration Page |              | ます                              |
|                    | 構成ページ        | プリンタ構成を印刷します                    |

P/N: 39-000001-00LF